# Snabbreferensguide

Den här guiden beskriver vissa av etikettskrivaren DYMO<sup>®</sup> LabelManager™ 500TS funktioner. Läs följande avsnitt för information om hur du använder etikettskrivaren.

- Registrera din etikettskrivare
- Ansluta strömmen
- Sätta i etikettkassetten
- Lära känna din etikettskrivare
- Använda pekskärmen
- Installera DYMO Label Software
- Ansluta etikettskrivaren till en dator
- Använda programmet DYMO Label
- Ladda ner etiketter och ClipArt
- Ladda ner etiketter och ClipArt

Om du vill ha fullständig information om hur du använder etikettskrivaren ska du ladda ner den kompletta användarhandboken, *LabelManager 500TS User Guide*, under Support på DYMO:s webbplats **www.dymo.com**.

# Registrera din etikettskrivare

Besök **www.dymo.com/register** och registrera din etikettskrivare online. Under registreringsprocessen behöver du serienumret som finns på insidan av etikettskrivarens bakre hölje.

När du registrerar din etikettskrivare får du följande fördelar:

- Ett extra års garanti
- Specialerbjudanden och information om nya produkter

# Ansluta strömmen

Etikettskrivaren får ström från ett laddningsbart litiumpolymerbatteri (LiPo).

## Sätta in batterierna

Batteriet som levereras med etikettskrivaren är delvis laddat.

Kontrollera att laddaren är ansluten innan LiPo-batteriet hanteras.

## Så här sätter du i batteriet

- 1 Lyft upp den bakre luckan på etikettskrivaren.
- 2 Sätt in batteriet i batterifacket med polerna vända rätt (+ och -).
- **3** Stäng den bakre luckan på etikettskrivaren.

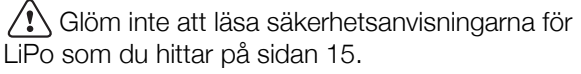

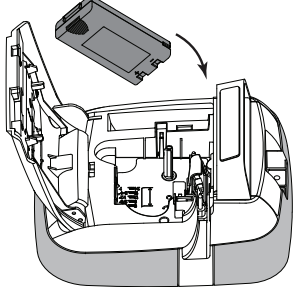

## Plocka ur batteriet

Plocka ur batteriet om etikettskrivaren inte ska användas på en längre tid.

🗥 Kontrollera att laddaren är ansluten innan LiPo-batteriet hanteras.

## Så här plcokar du ur batteriet

- 1 Lossa laddaren från uttaget.
- 2 Lyft upp den bakre luckan på etikettskrivaren.
- 3 Plocka ut batteriet ur batterifacket.

🕐 Glöm inte att läsa säkerhetsanvisningarna för LiPo som du hittar på sidan 15.

## Ladda batteriet

En laddare för batteriet medföljer etikettskrivaren. Det tar ungefär tre timmar att ladda batteriet.

Laddaren används enbart för att ladda batteriet, den kan inte användas för att strömförsörja etikettskrivaren.

#### Så här laddar du batteriet

- 1 Anslut laddningsadaptern i strömuttaget högst upp på etikettskrivaren.
- 2 Koppla in laddarens andra ände i ett vägguttag.

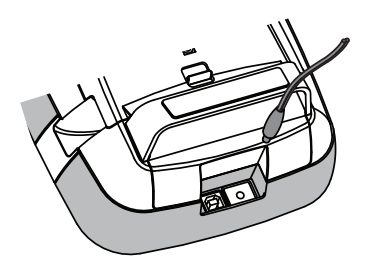

Glöm inte att läsa säkerhetsanvisningarna för LiPo som du hittar på sidan 15.

# Sätta i etikettkassetten

I din etikettskrivare används DYMO D1etikettkassetter.

#### Så här sätter du i etikettkassetten

- 1 Lyft upp den bakre luckan på etikettskrivaren för att öppna etikettfacket.
- 2 Kontrollera att etikettbandet och färgbandet är spända över kassettöppningen och att etikettbandet löper mellan de två etikettstöden.

Om färgbandet behöver spännas vrider du färgbandsspolen medurs.

- 3 Sätt in kassetten och tryck till så att kassetten klickar fast på plats.
- 4 Stäng den bakre luckan på etikettskrivaren.

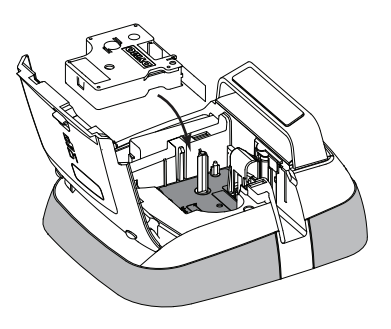

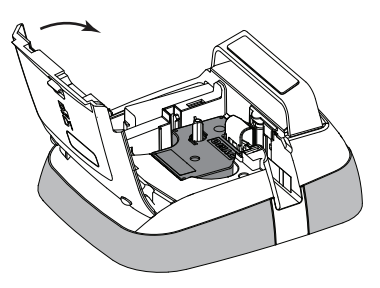

# Lära känna din etikettskrivare

Bekanta dig med funktionerna som visas i följande illustration.

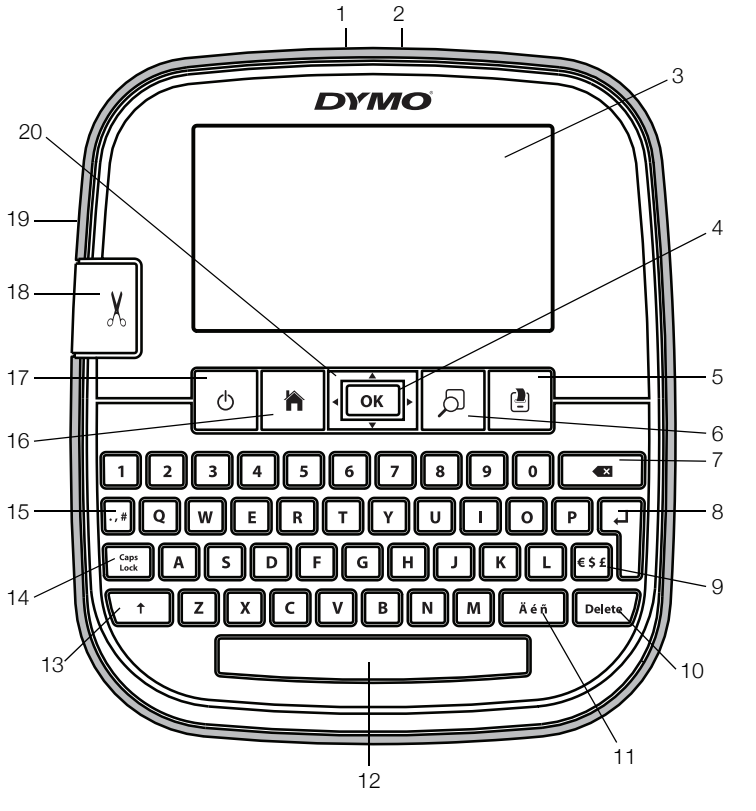

- 1 USB-anslutning
- 2 Strömkontakt
- 3 Pekskärm
- **4** OK
- 5 Skriv ut
- 6 Förhandsgranskning av utskrift
- 7 Backsteg

- 8 Retur
- 9 Symboler valuta
- 10 Ta bort
- **11** Accenttecken
- 12 Mellanslagstangent
- 13 Skift
- 14 Skiftlägeslås

- 15 Symboler skiljetecken
- 16 Hem
- 17 På/av
- 18 Kniv
- 19 Etikettutgång
- 20 Navigation

Följande illustration visar de viktigaste funktionerna som finns tillgängliga från hemskärmen på LabelManager 500TS

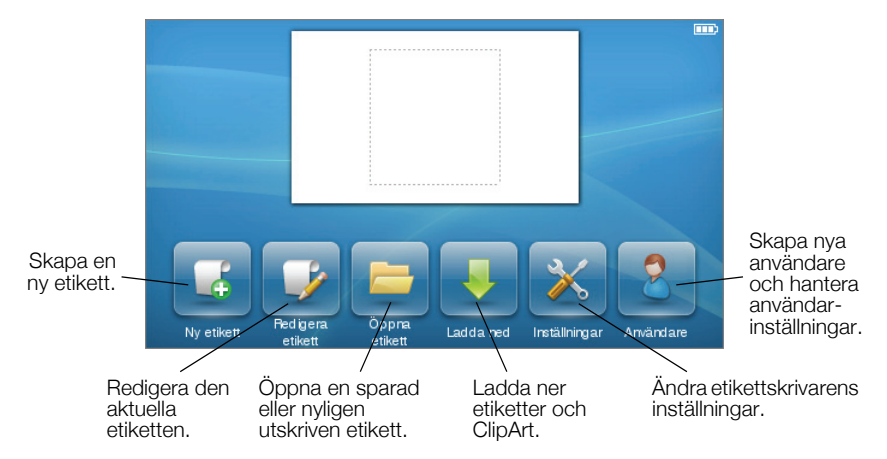

Följande illustration visar de funktioner du kan använda för att redigera etiketter.

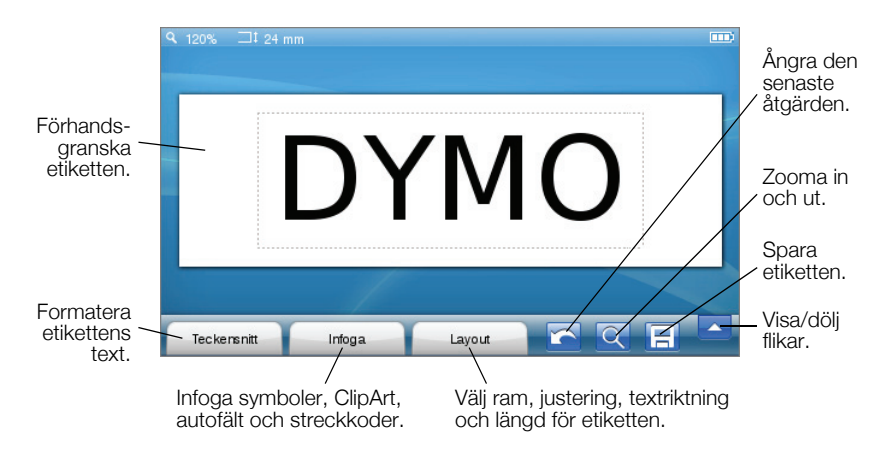

# Använda pekskärmen

När du slår på strömmen för första gången ombeds du att välja språk, måttenheter och etikettbredd. Dessa inställningar bevaras tills du ändrar dem.

När du har valt ett språk visas en kort video med information om hur du använder etikettskrivaren.

Du kan spela upp videon igen genom att trycka på <u>b</u>på LabelManager 500TS hemskärm och välja **Demonstrationsvideo**.

Du kan välja alternativ och styra pekskärmen genom att trycka, dubbeltrycka och svepa med fingrarna.

## Välja ett alternativ

Du kan välja alternativ på pekskärmen genom att trycka på ett objekt.

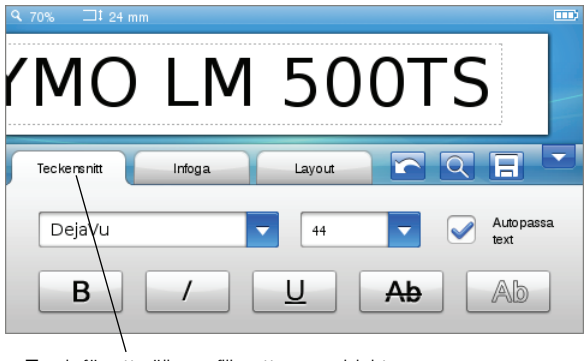

Tryck för att välja en flik, ett menyobjekt eller för att markera en kryssruta.

## Markera text

Du kan snabbt markera text som du vill redigera eller ta bort.

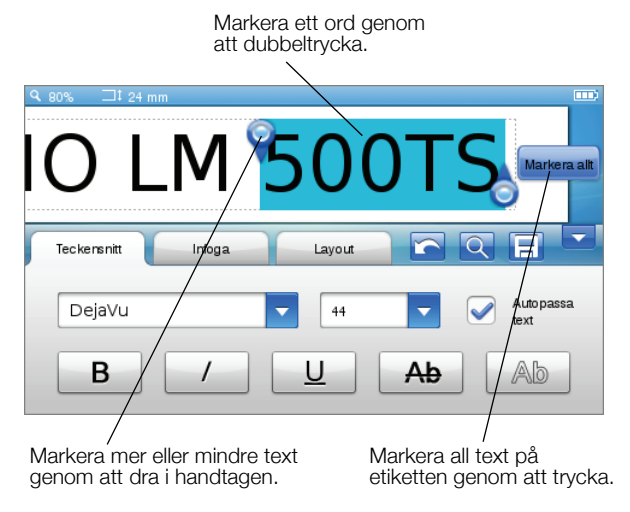

## Rulla en lista

Du kan snabbt röra dig genom en meny eller lista genom att dra i en rullningslist.

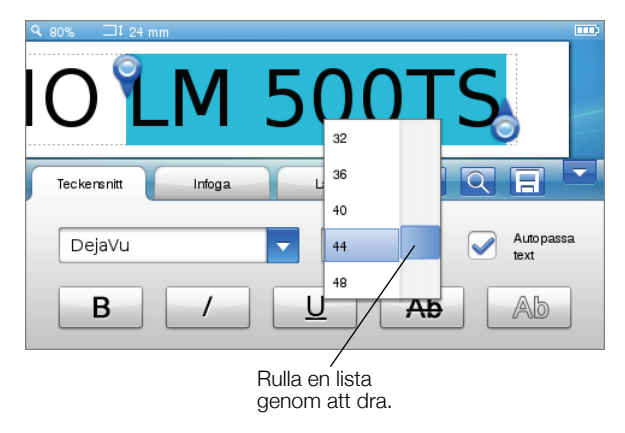

# Använda etikettskrivaren tillsammans med en dator

Etikettskrivaren kan användas som en fristående etikettskrivare, eller så kan du skriva ut etiketter direkt från en dator med hjälp av programvaran DYMO Label™ (DYMO Label v.8.4 eller senare krävs).

Med DYMO Label kan du även importera data i ett antal olika standardformat för databaser och ladda ner etiketter till etikettskrivaren.

## Installera DYMO Label Software

Anslut inte etikettskrivaren till datorn förrän programvaran har installerats.

#### Så här installerar du programvaran på ett Windows®-system

- 1 Ladda ner den senaste versionen av DYMO Label-programmet under avsnittet Support på DYMO:s webbplats **www.dymo.com**.
- 2 Stäng alla öppna Microsoft Office-program.
- Dubbelklicka på installationsprogrammets ikon.
  Efter några sekunder visas installationsskärmen.
- 4 Klicka på Installera och följ installationsprogrammets anvisningar.

#### Så här installerar du programvaran på ett Mac OS®-system

- 1 Ladda ner den senaste versionen av DYMO Label-programmet under avsnittet Support på DYMO:s webbplats **www.dymo.com**.
- 2 Dubbelklicka på installationsprogrammets symbol och följ anvisningarna på skärmen.

## Ansluta etikettskrivaren till en dator

Etikettskrivaren ansluts till datorn via USB-porten på etikettskrivarens ovansida.

🗒 Anslut inte etikettskrivaren till datorn förrän programvaran har installerats.

## Så här ansluter du etikettskrivaren till en dator

1 Anslut USB-kabeln till USB-porten på etikettskrivarens ovansida.

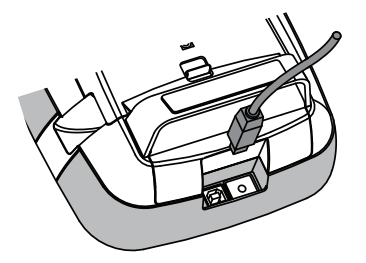

- 2 Anslut USB-kabelns andra ände till en ledig USB-port på datorn.
- 3 Om så behövs startar du etikettskrivaren genom att trycka på 🕛.
- 4 Om du har mer än en DYMO-etikettskrivare ansluten gör du följande:
  - a Klicka på skrivarbilden under Utskrift i DYMO Label-programmet.

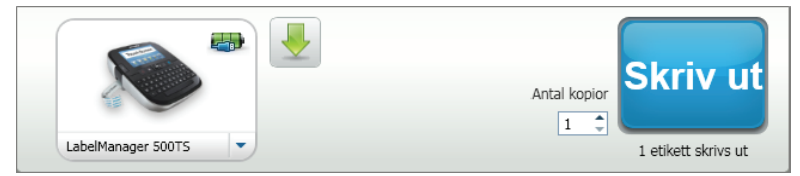

Alla etikettskrivare som är anslutna till datorn visas.

**b** Välj etikettskrivaren LabelManager 500TS.

## Använda programmet DYMO Label

Följande illustration visar några av huvudfunktionerna i programmet DYMO Label.

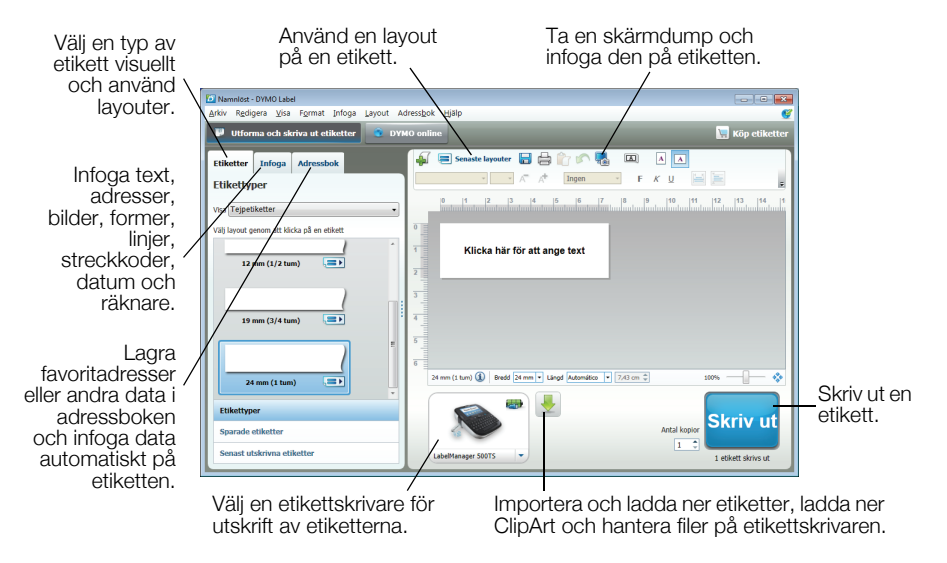

Mer ingående detaljer om hur du använder programvaran finns i onlinehjälpen. I hjälpmenyn hittar du följande:

- DYMO Label v.8 hjälp
- DYMO Label v.8 användarhandbok
- LabelManager 500TS User Guide

## Ladda ner etiketter och ClipArt

Med programmet DYMO Label kan du importera data från en databasfil och ladda ner etiketter till etikettskrivaren. Du kan också ladda ner din egen ClipArt till etikettskrivaren.

#### Importera data och ladda ner etiketter

Du kan snabbt importera data och ladda ner etiketter från följande typer av databasfiler:

- Microsoft Access
- Microsoft Excel
- Text Filer med kommaavgränsade värden som har ändelsen \*.csv eller \*.txt
- Universal Data Links Se Microsofts dokumentation om Universal Data Link (\*.UDL) för mer information.

#### Så här importerar du data och laddar ner etiketter till etikettskrivaren

- 1 Klicka på 🖊 under Skriv ut i DYMO Label-programmet.
- 2 Klicka på **Skapa etiketter från ett kalkylblad eller en databas** och ladda ner.
- 3 Följ anvisningarna i guiden Importera data och ladda ner.

#### Ladda ner ClipArt

Etikettskrivaren inkluderar en mängd användbara ClipArt-bilder som du snabbt kan lägga till på dina etiketter. Du kan också ladda ner dina egna bilder till etikettskrivaren.

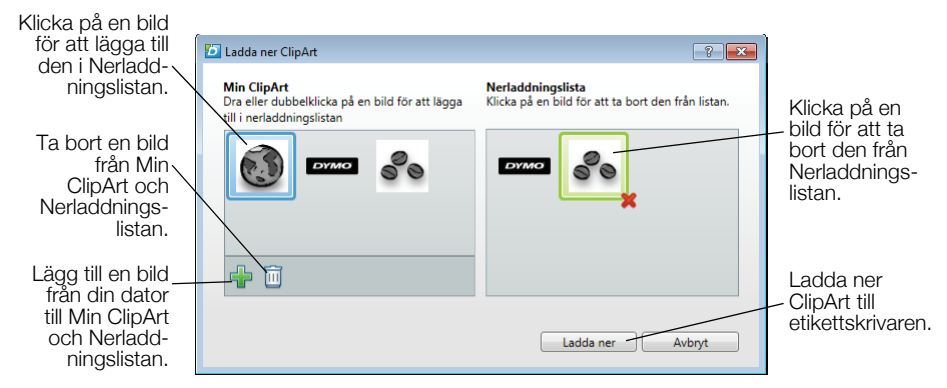

#### Så här laddar du ner ClipArt till etikettskrivaren

- 1 Klicka på 🖊 under Skriv ut i DYMO Label-programmet.
- Klicka på <sup>\*</sup> Ladda ner ClipArt.
- 3 Gör något av följande:
  - Markera den bild du vill ladda ner till etikettskrivaren under **Min ClipArt** Bilden läggs till i Nerladdningslistan.
  - Klicka på 
     , navigera till och markera en bild som du vill ladda ner på etikettskrivaren på din dator och klicka sedan på Öppna.

    Bilden läggs till i Nerladdningslistan och Min ClipArt i ClipArt-biblioteket i DYMO Label-programmet.
- 4 Klicka på Ladda ner.

## Ladda ner etiketter och ClipArt

Du kan hantera etiketter och ClipArt på etikettskrivaren från Dymo Label med LabelManager 500TS filhanterare.

Du kan hantera etiketter och ClipArt direkt från etikettskrivaren genom att trycka på på LabelManager 500TS hemskärm och sedan välja Hantera filer.

#### Hantera etiketter

Du kan visa, sortera och ta bort etiketter som lagrats på etikettskrivaren.

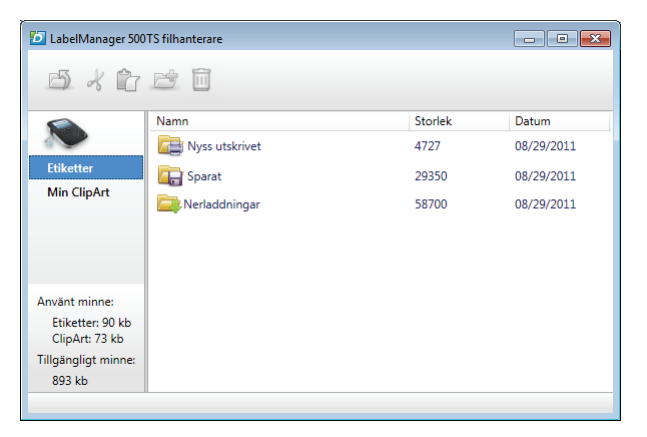

Etiketter lagras på etikettskrivaren i följande mappar:

- Nerladdningar Visar etiketter som du laddat ner till din etikettskrivare med hjälp av programmet DYMO Label. Du kan hålla ordning på dina nerladdade etiketter genom att skapa undermappar i mappen Nerladdningar.
- Nyss utskrivet Visar de senaste 20 etiketterna som skrivits ut på etikettskrivaren.
- Sparade Innehåller etiketter som du har skapat på etikettskrivaren och sparat i dess minne. Du kan hålla ordning på dina sparade etiketter genom att skapa undermappar i mappen Sparade.

#### Så här hanterar du etiketter på etikettskrivaren

- Klicka på 🦊 under Skriv ut i DYMO Label-programmet.
- 2 Klicka på Hantera etiketter och ClipArt på etikettskrivaren. Dialogrutan för LabelManager 500TS filhanterare visas.
- 3 Klicka på Etiketter i navigationsrutan.

## Hantera ClipArt

Du kan ta bort ClipArt-bilder som du tidigare laddat ner till etikettskrivaren.

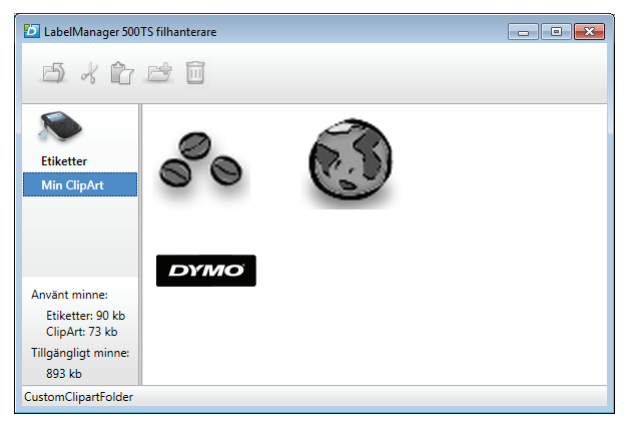

#### Så här tar du bort ClipArt

- Klicka på 🦊 under Skriv ut i DYMO Label-programmet.
- 2 Klicka på Hantera etiketter och ClipArt på etikettskrivaren. Dialogrutan för LabelManager 500TS filhanterare visas.
- 3 Klicka på Min ClipArt i navigationsrutan.
- 4 Markera de bilder du vill ta bort från etikettskrivaren och klicka sedan på 🛄.

#### Försiktighetsåtgärder för det laddningsbara litiumpolymerbatteriet

Felaktig hantering av det laddningsbara litiumpolymerbatteriet kan orsaka läckage, värmeutveckling, rök, explosion eller eldsvåda. Detta kan medföra försämrad effekt eller haveri. Det kan också skada den skyddsenhet som finns installerad i batteriet. Det kan i sin tur skada utrustningen eller dess användare. Följ noggrant nedanstående anvisning.

#### När batteriet laddas

## \land Fara

- Använd avsedda laddare vid laddning av batteriet och följ de angivna villkoren.
- Anslut inte direkt till ett eluttag eller cigarettändaruttag.
- Använd eller förvara inte batteriet i närheten av eld eller inuti en bil där temperaturen kan överstiga 60°C.

# \land Varning

Avsluta laddningen av batteriet om den inte slutförts inom den angivna tidsperioden.

# \land Varning

- Läs denna snabbreferensguide noga innan batteriet laddas.
- Ladda det inte på en plats som genererar statisk elektricitet.
- Batteriet kan endast laddas inom ett temperaturintervall av 0°C~45°C.

#### När batteriet laddas ur

## 🖄 Fara

- Använd bara batteriet i den specificerade utrustningen.
- Använd eller förvara inte batteriet i närheten av eld eller inuti en bil där temperaturen kan överstiga 60°C.

# \land Varning

- Ladda det inte på en plats som genererar statisk elektricitet.
- Batteriet kan endast användas inom ett temperaturintervall av -20°C~60°C.

## Två års garanti för din DYMO-produkt

Din elektroniska DYMO-produkt säljs med 2 års garanti från inköpsdatum och omfattar felaktigheter i material och funktion. DYMO reparerar eller byter ut maskinen kostnadsfritt under följande villkor:

- 1 Maskiner som returneras i enlighet med denna garanti måste medföljas av en felbeskrivning tillsammans med en kopia av maskinens inköpsbevis och fullständig kontakt- och leveransinformation: namn, telefon, fullständig adress gata, husnummer, postnummer, stad, land.
- 2 Maskiner som returneras till DYMO måste vara riktigt förpackade. DYMO är inte ansvarig för varor som kommer bort eller skadas under transport från kunden.
- **3** Maskiner måste ha använts helt i enlighet med medföljande drifts-instruktioner. DYMO tar inget ansvar för fel som uppstått på grund av olycka, felaktig användning, ändring eller vanskötsel.
- 4 DYMO tar inget ansvar för följdverkningar, skada eller utgifter av något slag som orsakats av att maskinerna, tillbehören eller användningen av dem utom att ansvar för dödsfall eller kroppsskada orsakad av sådana produkter inte är uteslutet.
- 5 DYMO-skrivarna är endast avsedda för användning med etiketter från DYMO. Denna garanti täcker inte något fel eller någon skada som orsakats på grund av användning av etiketter från tredje part.
- 6 Den här garantin påverkar inte dina lagstadgade rättigheter som konsument.

#### Vad ska jag göra om det blir fel på maskinen?

DYMO erbjuder följande servicealternativ:

- DYMO's webbplats: I de flesta situationer får du rätt hjälp genom att besöka www.dymo.com. Klicka på "Support " och du får information om din DYMO-produkt, till exempel Vanliga frågor (FAQ-Frequently Asked Questions) och lösningar på kända problem. Mer information finns också i handboken.
- DYMO Helpdesk: Du kan också kontakta DYMO Helpdesk där en operatör hjälper dig att avgöra problemets rätta natur och kan ge dig råd om vad du sedan ska göra:

S (0)8 632 00 57

International + 31 20 50 40 566

 Reparationsservice: Om det är något fel på apparaten kan du registrera den på www.dymoservice.com, där du får instruktioner om hur du skickar in den till oss för reparation.